## Iphone support for ICA-170Wv2 and ICA-HM220W

First, please check your ICA-107 is version 2, only ICA-107/W v2 can supports to view by iPhone. Please refer below information.

## ICA-107/W (Version 2)

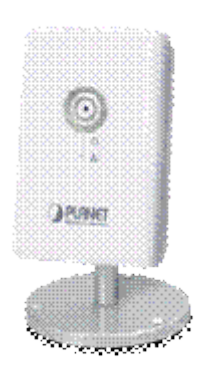

## ICA-107 (v2) http://www.planet.com.tw/en/product/product\_ov.php?id=30810

ICA-107W(v2) http://www.planet.com.tw/en/product/product\_ov.php?id=30844

\_\_\_\_\_

If your ICA-107/W is version 2, please upgrade to latest firmware first.

Please download latest firmware v1.5 at our FTP Server. ICA-107/W ftp://@ftp.asm.cz/Planet/ICA-107,107W,107P/Firmware/ICA-170Wv2/FW-ICA107v2\_v15.zip

\_\_\_\_\_

After firmware upgrade complete, please follow below steps to view your ICA-107/W v2 video on your iPhone.

## ICA-107/W (v2) ICA HM-220/W

Please follow steps as below to know how to view in the iPhone Safari browser. Step1. Open your iPhone Safari web browser, and insert <u>http://IP Address/ipcam.asp</u> in the address bar, then you will see the screen same as below figure.

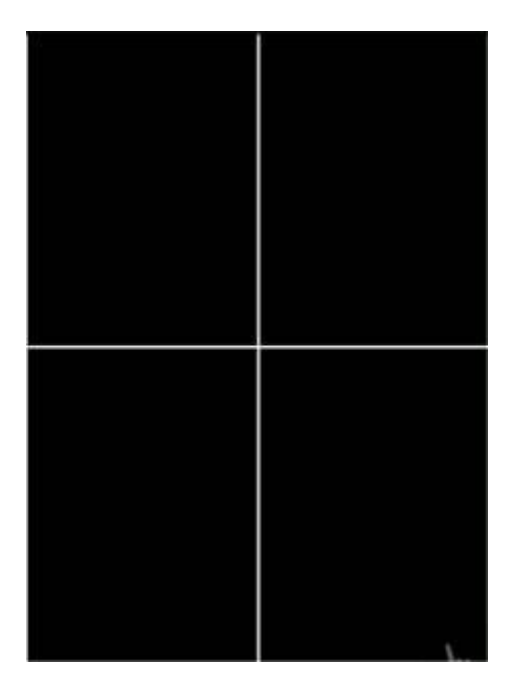

Step2, There are four channel you can add in the iPhone Viewer, please touch one channel.(the frame will be yellow which you selected)

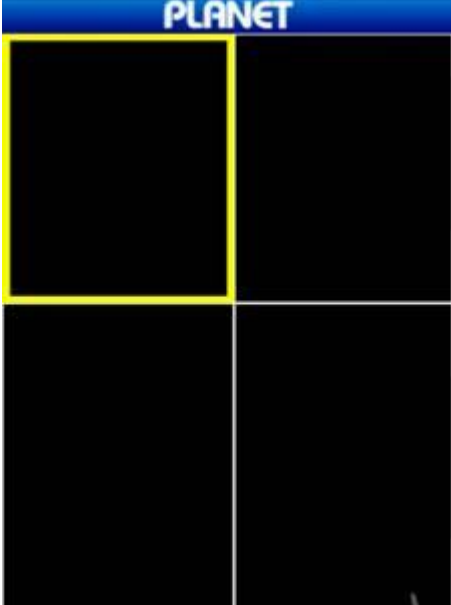

Step3. After touch selected channel , there is "Control command" as below (Setting / Zoom IN / Help). And please touch the "Setting" button.

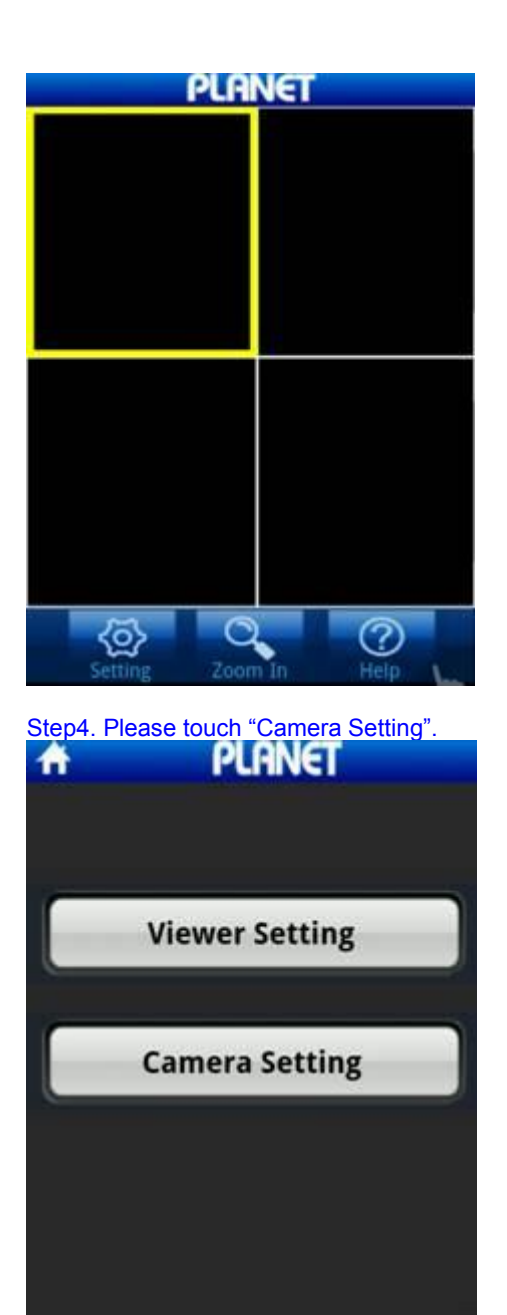

Step5. Please insert your ICA-HM220/220W or ICA-107W "IP Address , Port (default is 80), User Name ,

Password" in the "Camera Setting". Also, you can touch the "Advanced" button to setting "Frame Rate, Resolution and Compression Level".

After insert the request info, please touch "Add" button to add your camera in your iPhone Viewer.

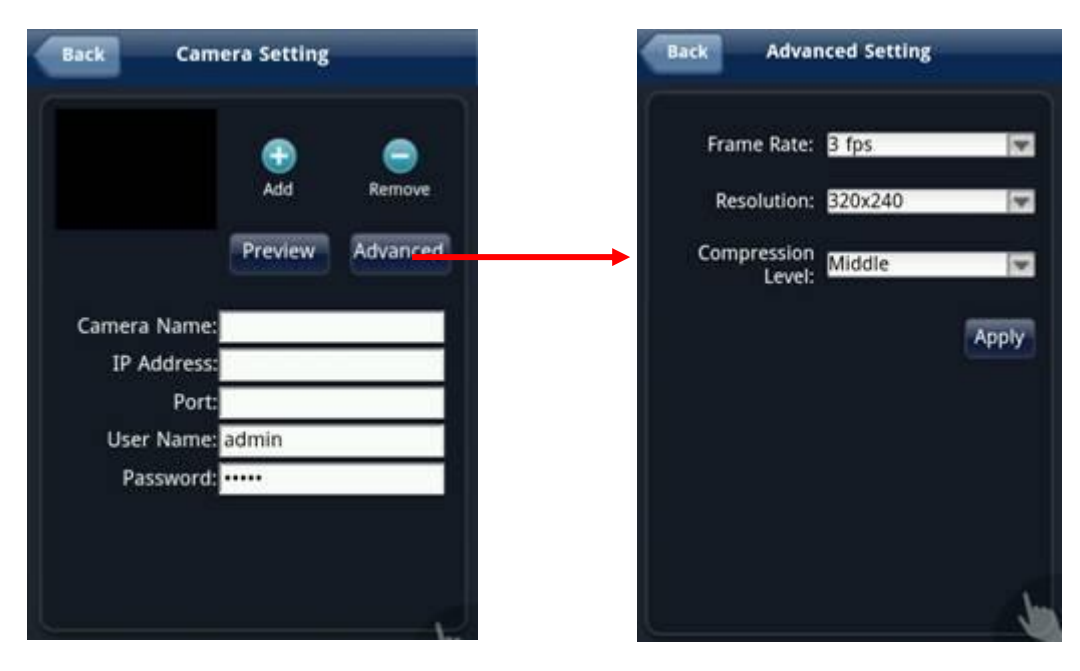

Step6. There is ICA-HM220/220W or ICA-107W screen show in the iPhone Viewer.

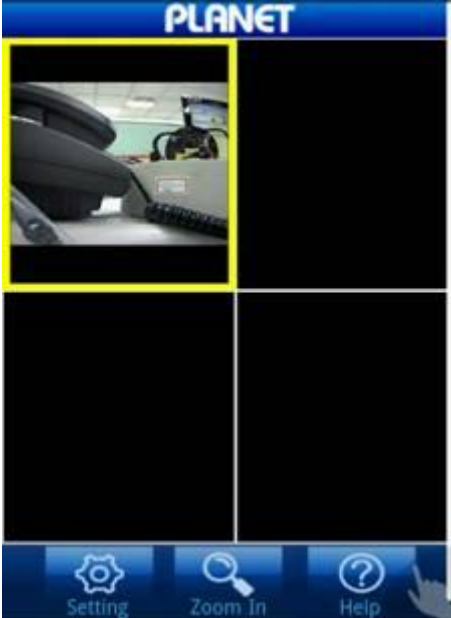